## Visualizza/Stampa etichetta

- 1. Verificare che non siano presenti altre etichette di spedizione o di ricerca allegate al pacco. Seleziona il pulsante Stampa sulla finestra di dialogo che compare. Nota: Se il browser non supporta questa funzione, selezionare Stampa dal menu File per stampare l'etichetta.
- 2. Piega l'etichetta stampata lungo la riga sottostante. Inserire l'etichetta in una busta trasparente UPS per la spedizione. Se non si dispone di una busta trasparente, apporre l'etichetta sul pacco e ricoprirla completamente con nastro adesivo trasparente.
- 3. Ritiro e deposito:
  - Se è stato programmato un ritiro, preparare la/e spedizione/i da consegnare all'autista come di consueto.
  - Per programmare un ritiro o trovare un centro di spedizione UPS, visita il sito UPS.com

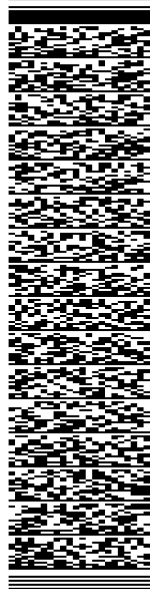

UPS Access Point<sup>TM</sup> TUGMOBILE HAUPTSTRASSE 81 PRESSBAUM 3021 PIEGARE QUI

UPS Access Point™ ABHOLSTATION MYFLEXBOX 362 BEMER PARTNER **BAHNSTRASSE 15** NEULENGBACH 3040

UPS Access Point™ **GEORG SIGL STRASSE 32 BREITENFURT 2384** 

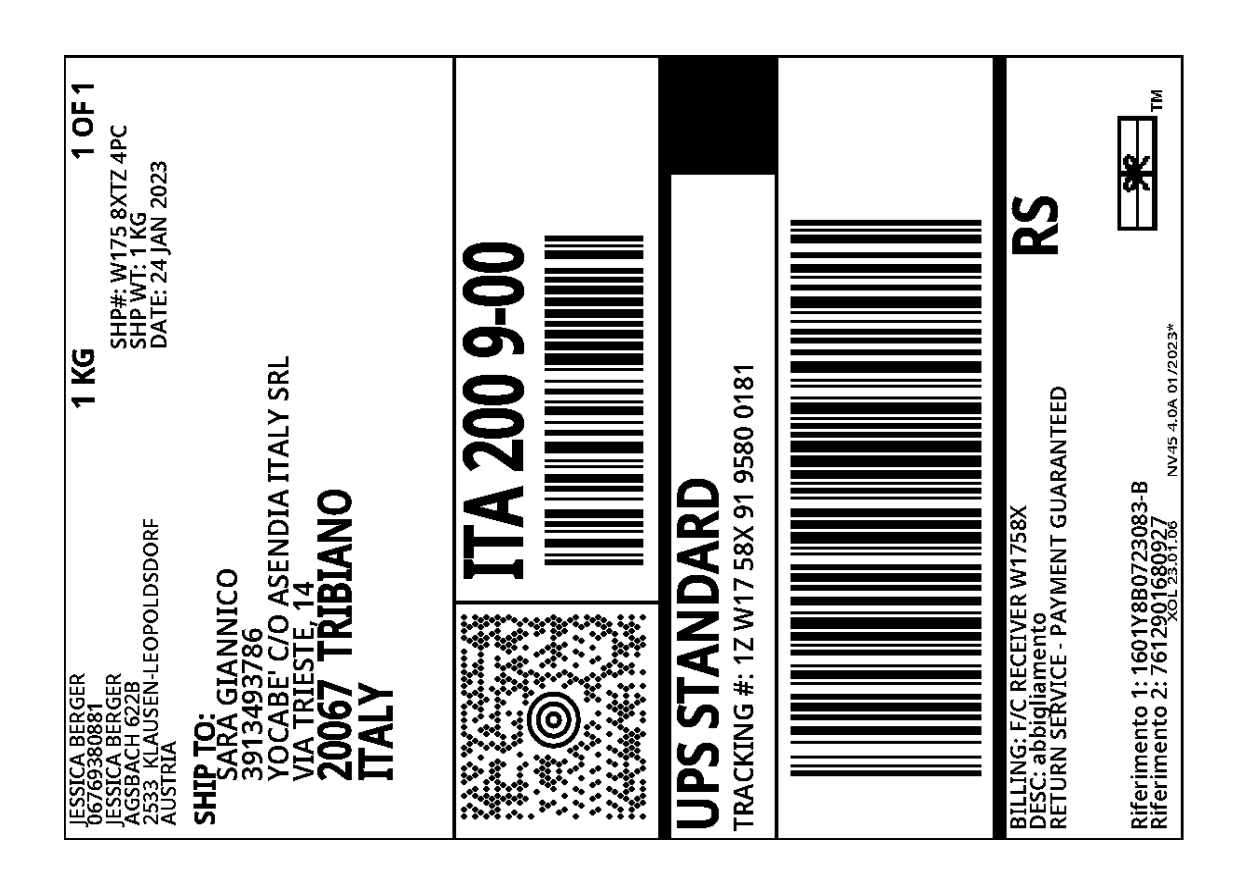